## APPLE APP STORE

- Search for "ACCT Conference and Expo App" or scan the QR code
  - You should see "ACCT Conference and Expo App" in the results
- Click on 'GET'
- Download the app to your phone
- Open the app
- Click the profile icon located at the top right of the app home page to log in
  - Follow the prompts on the screen to obtain an access code
  - Enter the access code sent to your email
- You should now have access to the app
  - Now that you're logged in, you can make edits to your profile by clicking on the profile button at the top right of the home page

## **GOOGLE PLAY STORE**

- Search for "ACCT Conference and Expo App" or scan the QR Code
  - You should see "ACCT Conference and Expo App" in the results.
    If the app does not appear in the search results, use quotes around the app name.
- Click on 'Install'
- Download the app to your phone
- Click on 'open'
- Click the profile icon located at the top right of the app home page to log in
  - Follow the prompts on the screen to obtain an access code
  - Enter the access code sent to your email
- You should now have access to the app
  - Now that you're logged in, you can make edits to your profile by clicking on the profile button at the top right of the home page

## FOR ADMINS

• If you are an admin, log in to the app using the email and password you use to when logging in to the admin console

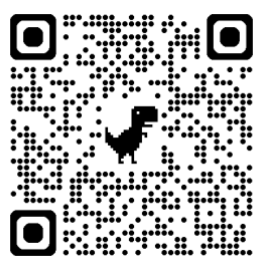

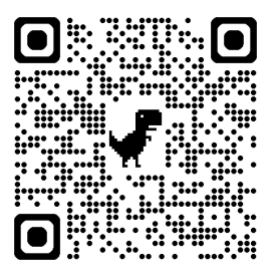